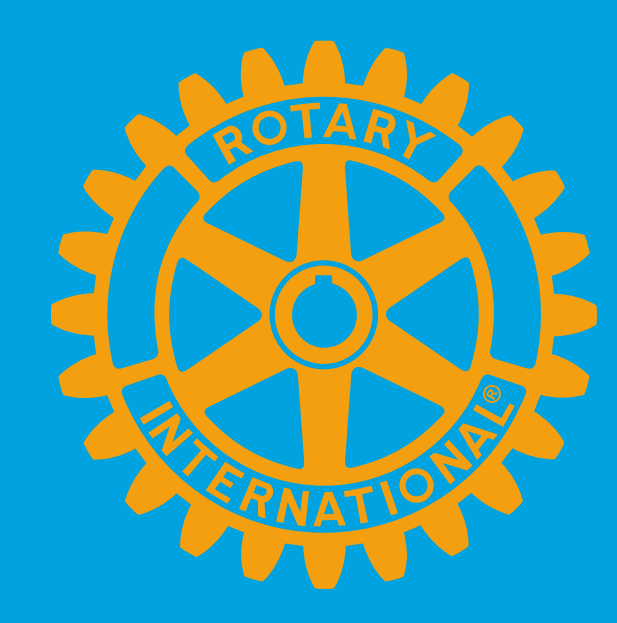

# District 5160 How to use DACdb for Grants!

Danie Schwartz, Grants Manager Chico Noon Rotary Club

### I want to apply for a District Grant. What do I do?

**1. Read** the materials provided on the grants page of the District 5160 website. 2. Form a committee to develop grant ideas. **3. Assign** application preparation to ONE person. **4. Access** the application (lead club only)

### What is the timeline for the application?

**Start submission** as early as March 1 Draft submission is due on May 22, 2025 Feedback provided in early June Final submission due June 27. **Grant Review Panel** meets in Mid-July TRF approves our Districts block of grants **Clubs are notified** in August/September

# **The Application**

#### Don't miss these stories below.

Recurring Payments are Here!

ARE YOU USING FINANCE? DO YOU HAVE TEAM MERCHANT'S LATEST GATEWAY? JOIN US TO LEARN ABOUT ADDING RECURRING PAYMENTS!

Recurring Payments are here! Join us at DACdb University on 2/11/2025 4:30 pm Eastern If you have a finance account and Team Merchant's Latest Payment Gateway you can start using this now!

|   | info@danieschwartz.com                                                      | n       |
|---|-----------------------------------------------------------------------------|---------|
|   | <b></b>                                                                     | 0       |
|   | LOGIN                                                                       |         |
|   | Remember Me: DO NOT check this on systems (e.g., libraries, internet cafes) | public  |
|   | Forgot/Reset<br>Password? Username?                                         | zLink 👔 |
|   |                                                                             |         |
|   |                                                                             |         |
| > | SecurityMetrics<br>CREDIT CARD SAFE                                         |         |

### Completing the Application Using DACdb

#### DACdb.com

If you have never done this and require assistance logging into DacDb, contact:

Claire Roberts clairerotary5160@gmail.com

# **Click on the District Tab**

#### Home Find My DATA My CLUB DISTRICT Support Admin

#### DISTRICT NAVIGATION

#### ROTARY DISTRICT 5160 FUNCTIONS

#### I≡ Members

E Club Positions

- E District Comm Chairs
- I≡ District Leadership
- I≡ District Files
- I≡ District Setup

**Select** a function. **Reposition** ICONs by dragging and dropping. **Remove/Add** ICONs using **Select** a functions will **appear on the DISTRICT Shortcuts menu** in the same order

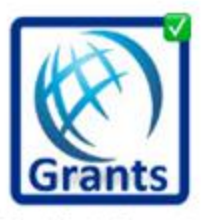

**District Grants** 

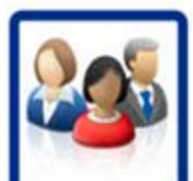

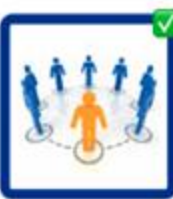

AREA

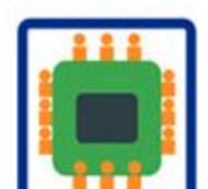

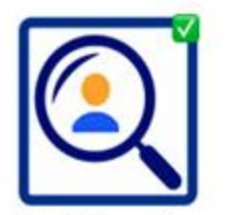

**Find Member** 

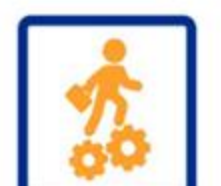

# **Click on the District Grants Button**

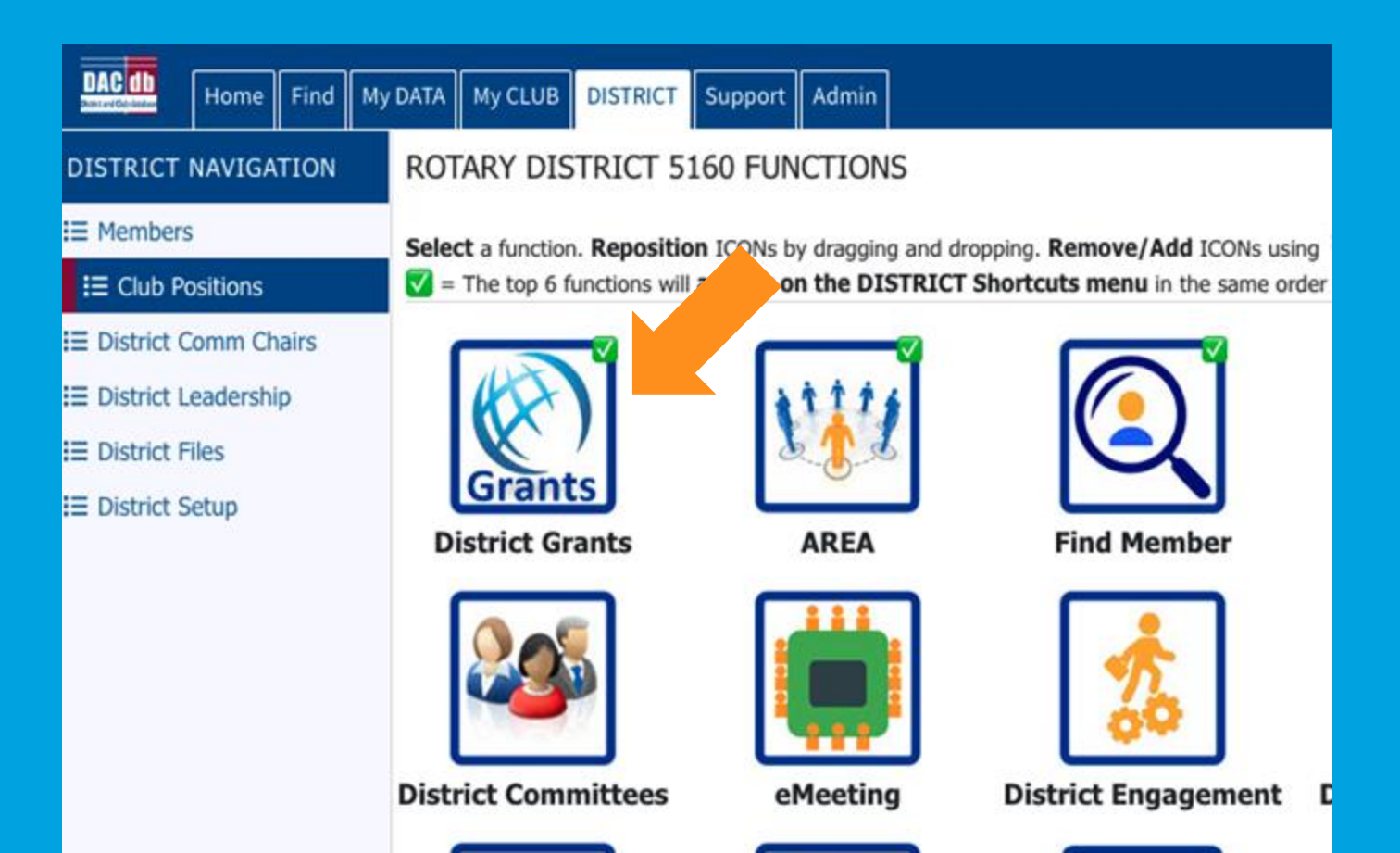

### Add the Grants Button to Dashboard

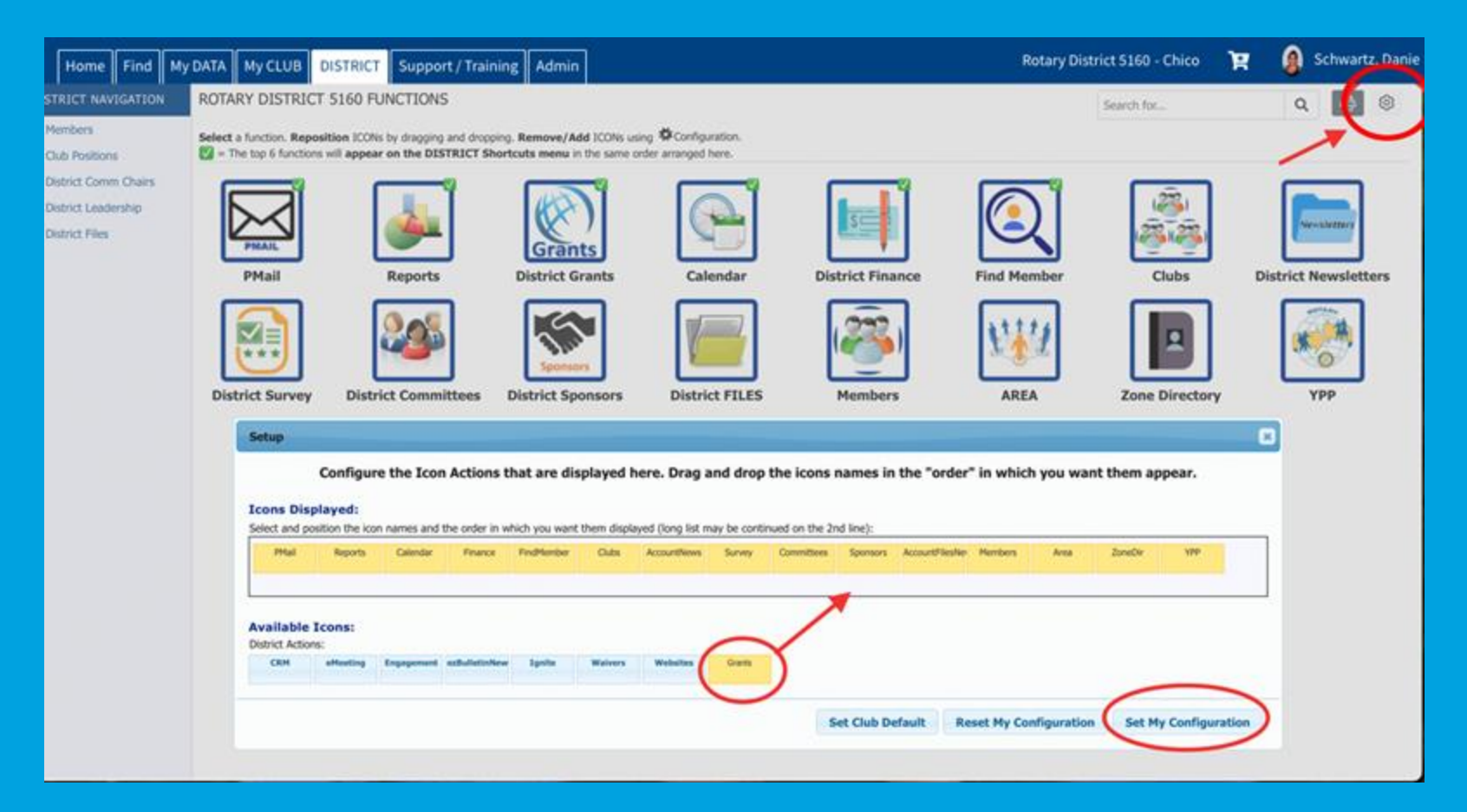

## **Start a District Grant**

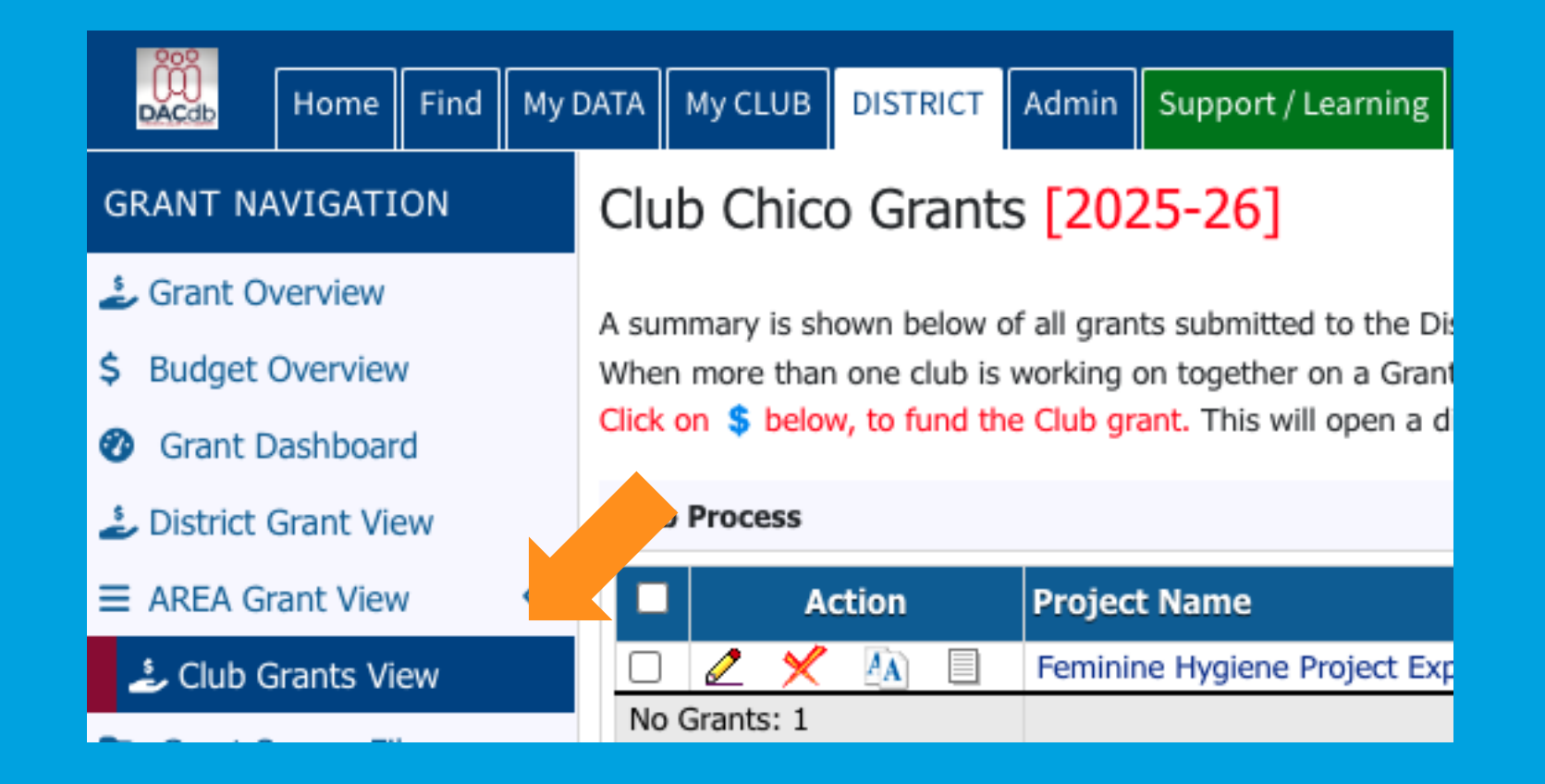

#### NEW CLUB GRANT REQUEST – CLICK HERE TO CREATE A GRANT

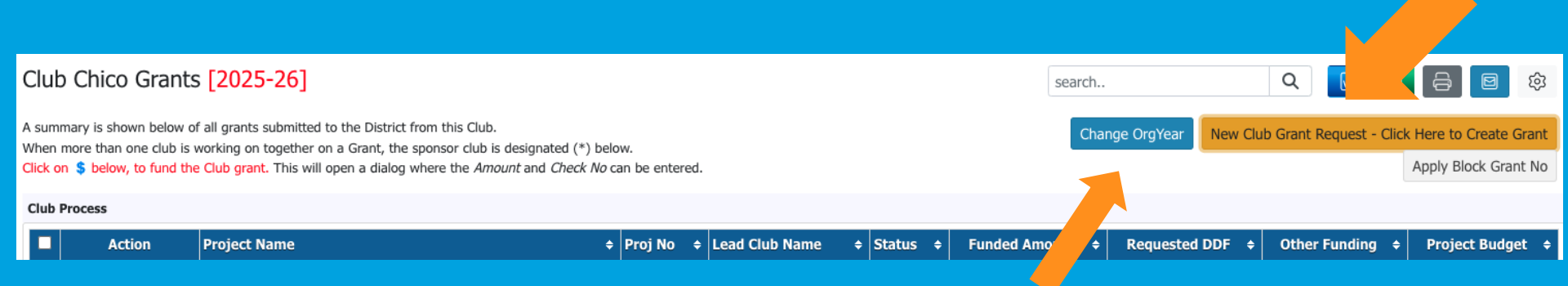

### **New Club Grant Request - Change Year**

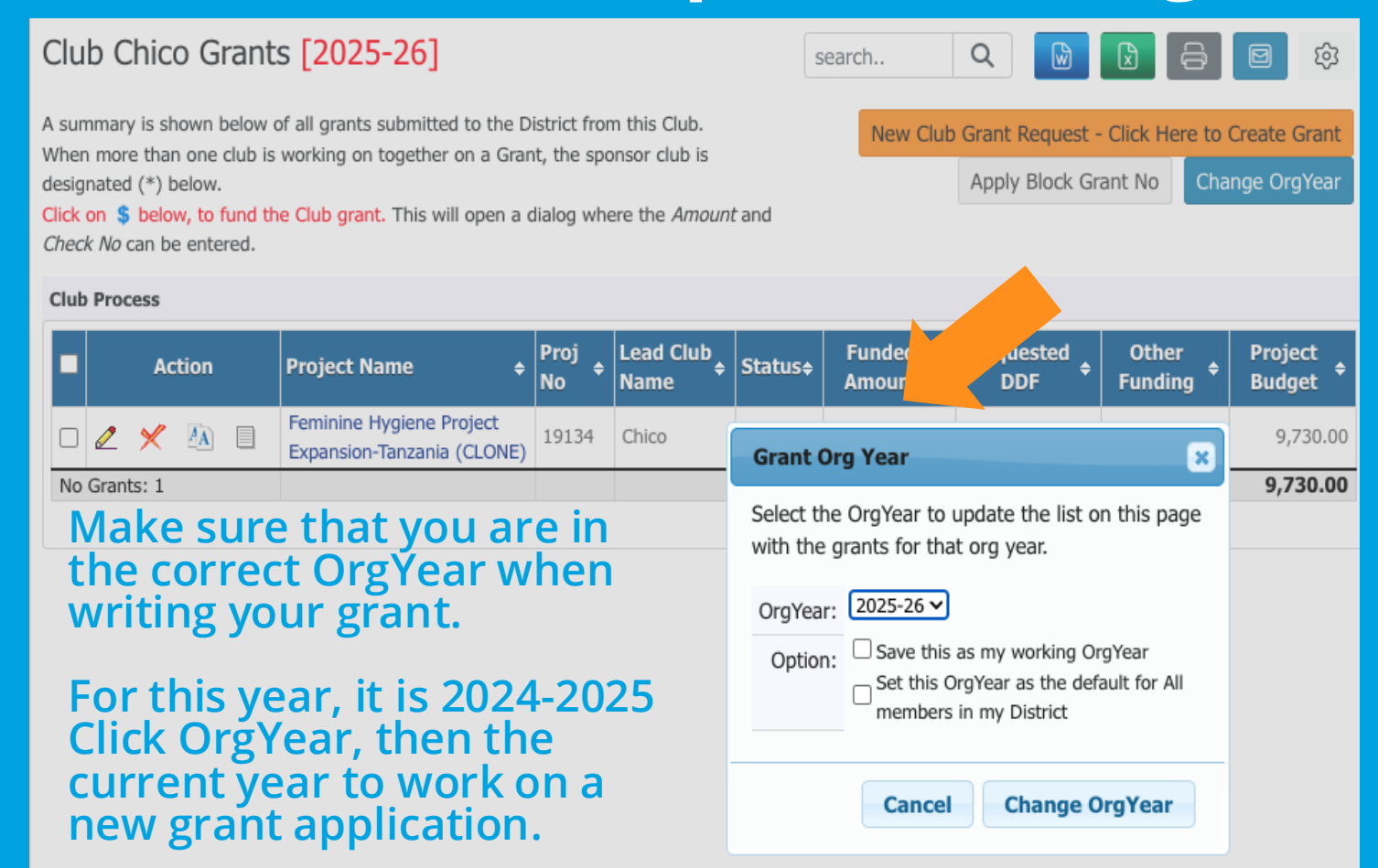

### **Club Signature Error - A Common Mistake!**

www.dacdb.com says

At least 2 Club Signatures must be authorized before creating a Grant. Select "Admin" in the left sidebar menu and then "Club Signatures".

ОК

the sponsor club is designated (\*) below.

All clubs MUST have two club signatures in order to create a grant. The President-Elect (or current President if PE not selected) and the lead for the grant.

#### GRANT NAVIGATION

- Grant Overview
- \$ Budget Overview
- Grant Dashboard

#### District Grant View

AREA Grant View

۲

- Club Grants View
- Grant Secure Files
- Admin
   Grant Overview
   District Access List
   District Signatures
   Club Signatures
   Club Grant Writers
   Email Notifications
   Club Certification
  - 🕹 Global Grants

Who can create the club signatures? ONLY the Club President can create club signatures.

# Adding club signatures

| Chico Club Grant Signatures: [2025-26]<br>Authorized Club Signatures for: 2025-26:                                                                                                    |
|----------------------------------------------------------------------------------------------------|
| A summary of the Club Signatures approvals is shown below. Change OrgYear Save                                                                                                    |
| Number of Club Signatures Required: 2 V The District requires a minimum of <b>2</b> club signatures.                                                                                                    |
| This is the list of members that have access to edit (Club Level) and approvent.<br>To <b>Grant access</b> , move members from the left to the right. To <b>Remove ac</b> over members from the right to the left. Then click the [Save] button (above-right) to save your changes.                                                                                                    |
| Club Signatures Configuration: 🗌 Include District Members 👘 Active Complete Role (ex. P,T,S)                                                                                                    |
| Members NOT on list:       Members with Club signature permission:         Ahlswede, Kevin (Chico)       >>>         Aldridge, Billy (Chico)       >>>         Allen, Robert E. (Chico)       >>>         Anderson, Ed (Chico)       <<<         Andreasen, Danny J. (Chico)       <<<<         Aviles, Philip (Chico)       <<<<         Aviles, Philip (Chico)       <<<<         Aviles, Philip (Chico)       <<<<<>>>>         Bassett, Melanie (Chico)       <<<<<>All         Bellin, Georgie Ann (Chico)          Bennett, Dale J. (Chico)          Bergthold, Gordon (Chico) |

## Add the Grants Button to Dashboard

#### Chico Club Grant Signatures: [2025-26] Authorized Club Signatures for: 2025-26: A summary of the Club Signatures approvals is shown below. Change OrgYear Save Number of Club Signatures Required: 2 V The District requires a minimum of 2 club signatures. This is the list of members that have access to edit (Club Level) and approve the Grant. To Grant access, move members from the left to the right. To Remove access, move members from the right to the left. Then click the [Save] button (above-right) to save your changes. Club Signatures Configuration: 🗌 Include District Members 🗌 Add by Leadership Role (ex. P.T.S) Members NOT on list: Members with Club signature permission: Reddemann, Rob (Chico) Roney, John U. (Chico) >>> Schwartz, Danie (Chico) Roth, John (Chico) Rowberg, Philip (Chico) Russell, Levi (Chico) <<< Saboury, Sima (Chico) Sakuma, Mary (Chico) Schafer, Walter E. (Chico) <<< All Schulenburg, Frank (Chico) Shelton, Todd D. (Chico) Shover, Michele Jayne (Chico) Simic, Alberta M. (Chico) Sinclair, Nick (Chico)

## **Back to New Club Grant Request**

Target completion date for this project.

#### Grant Details [2025-26] ID=0

Lat/log: (0, 0)

Date:

Target Completion

Grant Status: **New Grant Request** Fill out the Grant information shown below. Click "Save" when you are ready. After saving the initial Grant, the system will assign the RI Project No (GrantID), and will enable the Budget and Document Tabs to allow more detailed Budget information and project file data to be entered or uploaded.

| Details                      | Clubs Invo                                                                                                    | lved Contacts           | Application               |                            |  |  |  |  |  |  |  |
|------------------------------|----------------------------------------------------------------------------------------------------|-------------------------|---------------------------|----------------------------|--|--|--|--|--|--|--|
| Complete the<br>Once the Gra | Complete the basic Grant information form below. All the fields on this page must be entered to save the initial Grant application.<br>Once the Grant is saved, the Budget and Document tabs will appear. |                         |                           |                            |  |  |  |  |  |  |  |
| * Pro                        | ject Name:                                                                                                    |                         |                           | •••                        |  |  |  |  |  |  |  |
|                              | * Deleted:                                                                                                    | No 💙 Delete flag for Gr | ants (Note: Level-7+ fu   | inction)                   |  |  |  |  |  |  |  |
| RI                           | Project No:                                                                                                    | 0 (By default, this     | will be set to the interr | al Grant No assigned)      |  |  |  |  |  |  |  |
|                              | Priority:                                                                                                    | Medium 🗸                |                           |                            |  |  |  |  |  |  |  |
| ×                            | * Org Year:                                                                                                    | 2025-26 🗸               | (Level-7+ can change      | the OrgYear, if necessary) |  |  |  |  |  |  |  |
|                              | * Round:                                                                                                    | 1 (e.g., 1 or 2)        |                           |                            |  |  |  |  |  |  |  |
|                              | * City:                                                                                                    |                         |                           |                            |  |  |  |  |  |  |  |
|                              | * State:                                                                                                    |                         |                           |                            |  |  |  |  |  |  |  |
|                              | * Country:                                                                                                    |                         |                           |                            |  |  |  |  |  |  |  |

Save

# **Enter All Clubs Involved in the Project**

Grant Status: New Grant Request he Grant information shown below. Click "Save" when you are ready. After saving the initial Grant, the system Save will assign the RI Project No (GrantIP will enable the Budget and Document Tabs to allow more detailed Budget information and project file data to be entered or uploaded. Clubs Involved Contacts Application Details Enter the other Clubs involved with this project below. The primary Club must remain on this list. The DDF from the other Clubs participating can be aggregated into the total requested for this project on the DETAIL tab. After the initial project is created, the DDF funding can be adjust up to the maximum \* Primary Club: Chico V \*Clubs Involved: Clubs Involved Club List Alamo (423) Chico (431) Albany (424) Anderson (425) >> Antioch (426) Benicia (427) Berkeley (428) << Brentwood (429) Burney-Fall River (430) Chico Sunrise (57824) Clayton Valley/Concord Sunrise (24610)

### **Contacts on a Grant**

Grant Status: New Grant Request Fill out the Grant information shown below. Click "Save" when you are ready. After saving the initial Grant, the system will assign the RI Project No (GrantID), and will enable the Budget and Document Tabs to allow more detailed Budget information and project file data to be entered or uploaded.

Details Clubs Involved Contacts Application

Select the members to be included in automatic email updates about this Grant. If you changed or added clubs involved with this Grant, save the Grant first before picking from the list.

| *Contacts: | Members NOT on list: Include District Members |   |        | Members on Contact List: |
|------------|-----------------------------------------------|---|--------|--------------------------|
|            | Ahlswede, Kevin (Chico)                       | 1 |        | Schwartz, Danie          |
|            | Allen, Robert E. (Chico)                      |   | >>     |                          |
|            | Andel, Candace (Chico)                        |   |        |                          |
|            | Anderson, Ed (Chico)                          |   |        |                          |
|            | Andreasen, Danny J. (Chico)                   | < | ~~     |                          |
|            | Austin, Tom (Chico)                           |   |        |                          |
|            | Aviles, Philip (Chico)                        |   | << All |                          |
|            | Avrit, Curtis (Chico)                         |   |        |                          |
|            | Barker, Anita (Chico)                         |   |        |                          |

All contacts listed here will be who receives emails regarding the grant. If they're not listed here, they will not receive emails regarding the grant. Save

### Grant Application: Fill it out completely.

#### Grant Details [2025-26] ID=0

Grant Status: **New Grant Request** Fill out the Grant information Grant, the system will assign the RI Project No (GrantID), and will information and project file data to be entered or uploaded. low. Click "Save" when you ar Budget and Document Tabs t

Details Clubs Involved Contacts Application

Complete the basic Grant information form below. All the fields on this page must be entered to save the Once the Grant is saved, the Budget and Document tabs will appear.

| * Project Name:            |                                                                  |
|----------------------------|------------------------------------------------------------------|
| * Deleted:                 | No V Delete flag for Grants (Note: Level-7+ function)            |
| RI Project No:             | (By default, this will be set to the internal Grant No assigned) |
| Priority:                  | Medium V                                                         |
| * Org Year:                | 2025-26 V (Level-7+ can change the OrgYear, if necessary)        |
| * Round:                   | 1 (e.g., 1 or 2)                                                 |
| * City:                    |                                                                  |
| * State:                   |                                                                  |
| * Country:                 |                                                                  |
| Lat/log:                   | (0, 0)                                                           |
| Target Completion<br>Date: | Target completion date for this project.                         |

### **Grant Application - Club Qualifications**

#### 2 - Club Qualifications

| Has one member of your club attended the February 1st, 2025 Rotary Foundation<br>Day?                                                                                                    | 0<br>0 | YES<br>NO |
|----------------------------------------------------------------------------------------------------|--------|-----------|
| The grant application cannot be accepted without the Club Memorandum of<br>Understanding, signed by the 2025-2026 and 2026-27 Club Presidents and filed as<br>part of this application.<br>Once this application is saved, click on the Documents tab -then "Documents" - to<br>upload the MOU. Once complete, return here to change from NO to YES | 0      | YES<br>NO |
| You are required to enter your TRF goals into Rotary Club Central. Has that been completed?                                                                                                    | 0<br>0 | YES<br>NO |
| Is your club current on taxes and RI & District dues?                                                                                                    | 0<br>0 | YES<br>NO |
| Has your grant request been approved by the Club's Board of Directors, President, and President-Elect?                                                                                                    | 0<br>0 | YES<br>NO |
| Have the Primary and Secondary Club contacts read the 2025-26 Rotary District 5160 District Designated Funds, District Grant and Global Grant Policy and understand that the District Grant application process and any Grant resulting from your application will be governed by these guidelines?                                                 | 0      | YES<br>NO |
| Has your Club President added the President Elect and the Lead Grant Writer as<br>Authorized Signers for the purpose of Grant Submission?                                                                                                    |        |           |

# **Grant Application**

#### Grant Details [2025-26] ID=0

Grant Status: **New Grant Request** Fill out the Grant information shown below. Click "Save" when you are ready. After saving the initial Grant, the system will assign the RI Project No (GrantID), and will enable the Budget and Document Tabs to allow more detailed Budget information and project file data to be entered or uploaded.

Save

#### Details Clubs Involved Contacts Application

Complete the basic Grant information form below. All the fields on this page must be entered to save the initial Grant application. Once the Grant is saved, the Budget and Document tabs will appear.

| * Project Name:            |                                                                             |
|----------------------------|-----------------------------------------------------------------------------|
| * Deleted:                 | No V Delete flag for Grants (Note: Level-7+ function)                       |
| RI Project No:             | (By default, this will be set to the internal Grant No assigned)            |
| Priority:                  | Medium 🗸                                                                    |
| * Org Year:                | 2025-26 <ul> <li>(Level-7+ can change the OrgYear, if necessary)</li> </ul> |
| * Round:                   | 1 (e.g., 1 or 2)                                                            |
| * City:                    |                                                                             |
| * State:                   |                                                                             |
| * Country:                 |                                                                             |
| Lat/log:                   | (0, 0)                                                                      |
| Target Completion<br>Date: | Target completion date for this project.                                    |

# Budget

Expenses Items:

Cash Flow (Income - Expense):

\$0.00

\$0.00

|                          | iger                                                     |                           |                            |                                          |               |              |                           |                                   |                         |                                  |            |     |       |                   |            |
|--------------------------|----------------------------------------------------------|---------------------------|----------------------------|------------------------------------------|---------------|--------------|---------------------------|-----------------------------------|-------------------------|----------------------------------|------------|-----|-------|-------------------|------------|
| Grant Sta<br>This will ! | itus: <b>Draft</b> Enter the<br>start the process to col | required i<br>lect the re | information<br>equired num | for this Grant, an<br>ber of club signal | d si<br>ture: | Grant f      | or Club Sig<br>ting the G | natures (Click<br>rant to the Dis | the [Col<br>trict for a | lect Club Signature<br>approval. | ] button). | Sav | e Clu | ib: Collect Grant | Signatures |
| Deta                     | ils Clubs Involve                                        | ed Co                     | ontacts                    | Application                              | Budg          | et Doc       | uments                    |                                   |                         |                                  |            |     |       |                   |            |
| Budget                   | t Income Items                                           |                           |                            |                                          |               |              |                           |                                   |                         |                                  |            |     |       |                   |            |
|                          |                                                          |                           |                            |                                          |               |              |                           |                                   |                         | Add Income Sour                  | ce         |     |       |                   |            |
| Action                   | Item Name 🔹 👳                                            |                           | Clut                       | •                                        | DDF           | Amount       | •                         | Created                           | ٠                       | Modified                         | ٠          |     |       |                   |            |
| There                    | is NO income source                                      | defined. A                | dd the DDF                 | amount being re                          | quested       | and other fu | unding Inc                | ome sources a                     | bove.                   | the Funding to 00                | >          |     |       |                   |            |
|                          | Income rotai:                                            | 0 OUt of                  | 1 CIUD(S) C                | ontributed                               |               | \$0.0        |                           | P Request: 34                     |                         | ner Funding: <b>\$0.00</b>       | )          |     |       |                   |            |
| Budge                    | t Expense Items                                          |                           |                            |                                          |               |              |                           |                                   |                         |                                  |            |     |       |                   |            |
|                          |                                                          |                           |                            |                                          |               |              | Add Budg                  | get Expense                       |                         |                                  |            |     |       |                   |            |
| Action                   | Item Name                                                | ¢                         | Club 🔶                     | Amount                                   | •             | Created      | • N                       | lodified 🔶                        |                         |                                  |            |     |       |                   |            |
|                          | Expense                                                  | Total:                    |                            | \$0.                                     | 00            |              |                           |                                   |                         |                                  |            |     |       |                   |            |
| Budge                    | t Summary                                                |                           |                            |                                          |               |              |                           |                                   |                         |                                  |            |     |       |                   |            |
| Desc                     | ription<br>Income (DDF+Club Fu                           | ¢<br>nding):              | Amoun                      | \$0.00                                   |               |              |                           |                                   |                         |                                  |            |     |       |                   |            |

### **Documents**

| Details                                                                         | Clubs Involved                                                                                                    | Contacts | Application | Budget | Documents |  |  |  |  |  |
|---------------------------------------------------------------------------------|----------------------------------------------------------------------------------------------------|----------|-------------|--------|-----------|--|--|--|--|--|
| The documents tab allows for management of all documents related to this grant. |                                                                                                    |          |             |        |           |  |  |  |  |  |
| No VIEW                                                                         | To VIEW a file, click on the file name. The "View" link under the Action column has been removed for consistency in the User Interface. |          |             |        |           |  |  |  |  |  |

DO NOT upload files with file names containing special characters (e.g., ",'):\*%\$@!). Rename your file locally and then upload it.

Upload File Add Folder

#### Navigation: Home

| Action       | Туре         | File Name | Modified              | Size | Attributes |
|--------------|--------------|-----------|-----------------------|------|------------|
|              |              | Backup    | 2024-04-15 19:32:59   | 0 KB |            |
| <u>AB</u> 🗲  |              | Documents | 2024-04-15 19:32:59   | 0 KB |            |
| <u>AB</u> 🗶  |              | Images    | 2024-04-15 19:32:59   | 0 KB |            |
| 3 Directorie | es   0 Files |           | Directory Space Used: | 0 KB |            |

# **Collect Club Signatures**

#### -Village Project (CLONE) [2025-26] ID=18580 equired information for this Grant, and submit the Grant for Club Signatures (Click the [Collect Club Club: Collect Grant Signatures Save ect the required number of club signatures prior to submitting the Grant to the District for approval. Step 3 Step 4 Step 5 Step 6 Step 7 Step 8 Step 9 Step 10 Step 11 Step 12 Step 13 Project Cancelled Approved Grant Submited Interim mitted Grant Need More Submitted Interim Report Submitted Final Submitted Final Final Report Project Complete or District Information Report for Club Interim Report Approved Report for Club Report for District Approved Signatures for District Signatures Approval Approval Approval d Contacts Application Budget Documents management of all documents related to this grant. file name. The "View" link under the Action column has been removed for consistency in the User Interface. nes containing special characters (e.g., "/;:\*%\$@!). Rename your file locally and then upload it. Add Folder Upload File Name Modified Size Attributes kup 2024-04-15 19:32:59 0 KB uments 2024-04-15 19:32:59 0 KB ges 2024-04-15 19:32:59 0 KB

0 KB

Directory Space Used:

# **Collect Club Signatures**

Grant Status: Submitted Grant for Club Approval This Grant is locked and you are unable to change the information, clubs, contact and

application in its current state. However, you may continue to add expenses, upload files and file reports. Signature are required from 1 Club:

Revert To Draft Club: Sign Grant Application

- 0 of 0 lead club signatures made

٠

- Only 0 of 2 total signatures made.

| Log | Activity Log | Documents | Budget | Application | Contacts | Clubs Involved | Details |
|-----|--------------|-----------|--------|-------------|----------|----------------|---------|
|-----|--------------|-----------|--------|-------------|----------|----------------|---------|

Complete the basic Grant information form below. All the fields on this page must be entered to save the initial Grant application. Once the Grant is saved, the Budget and Document tabs will appear.

# **Collect Club Signatures**

| Step 1                  | Step 2                                     | Step 3                                  | Step 4         | Step 5                                             | Step 6                                               | Step 7                     | Step 8                                           | Step 9                                             | Step 10               |  |  |
|-------------------------|--------------------------------------------|-----------------------------------------|----------------|----------------------------------------------------|------------------------------------------------------|----------------------------|--------------------------------------------------|----------------------------------------------------|-----------------------|--|--|
|                         |                                            |                                         |                |                                                    |                                                      |                            |                                                  |                                                    |                       |  |  |
| Draft                   | Submitted Grant for Sub<br>Club Approval D | amitted Grant for A<br>istrict Approval | Approved Grant | Submitted Interim<br>Report for Club<br>Signatures | Submitted Interim<br>Report for District<br>Approval | Interim Report<br>Approved | Submitted Final<br>Report for Club<br>Signatures | Submitted Final<br>Report for District<br>Approval | Final Repo<br>Approve |  |  |
| Details                 | Clubs Involved                             | Contacts                                | Applicatio     | n Budget                                           | Documents                                            | Activity Lo                | g Signatu                                        | re Log Inter                                       | im Report             |  |  |
|                         |                                            |                                         |                |                                                    |                                                      |                            |                                                  |                                                    | LVL-7:                |  |  |
| Submittee               | d Grant for Club A                         | Approval                                |                |                                                    |                                                      |                            |                                                  |                                                    |                       |  |  |
| Submitted<br>Heitheck   | <b>i By</b><br>er, Steven D.               |                                         | Rotary For     | undation Chair                                     |                                                      | 06/                        | 16/2022 01:                                      | L1 PM                                              |                       |  |  |
|                         |                                            |                                         | Position       |                                                    |                                                      | Date                       | 8                                                |                                                    |                       |  |  |
| Grant Ap                | plication Club Sigr                        | natures                                 |                |                                                    |                                                      |                            |                                                  |                                                    |                       |  |  |
| Club Durh<br>Hoiland, I | am Signatures (2 o<br>Eric                 | f 2 Received)                           | President,     | President-Elec                                     | t                                                    | 06/                        | 16/2022 02:3                                     | 30 PM                                              |                       |  |  |
| e/Signatur              | e                                          |                                         | Position       |                                                    |                                                      | Date                       | Date                                             |                                                    |                       |  |  |
| Heitheck                | er, Steven D.                              |                                         | Rotary For     | 06/                                                | 06/16/2022 02:29 PM                                  |                            |                                                  |                                                    |                       |  |  |
| e/Signatur              | e                                          |                                         | Position       |                                                    |                                                      | Date                       | Date                                             |                                                    |                       |  |  |
| Submittee               | d Grant for Distric                        | t Approval                              |                |                                                    |                                                      |                            |                                                  |                                                    |                       |  |  |
| Submitted               | і Ву                                       |                                         |                |                                                    |                                                      |                            |                                                  |                                                    |                       |  |  |
| Hoiland, I              | Eric                                       |                                         | President,     | President-Elec                                     | t                                                    | 06/                        | 06/16/2022 02:30 PM                              |                                                    |                       |  |  |
|                         |                                            |                                         | Position       |                                                    |                                                      | Date                       | 8                                                |                                                    |                       |  |  |

# Reports

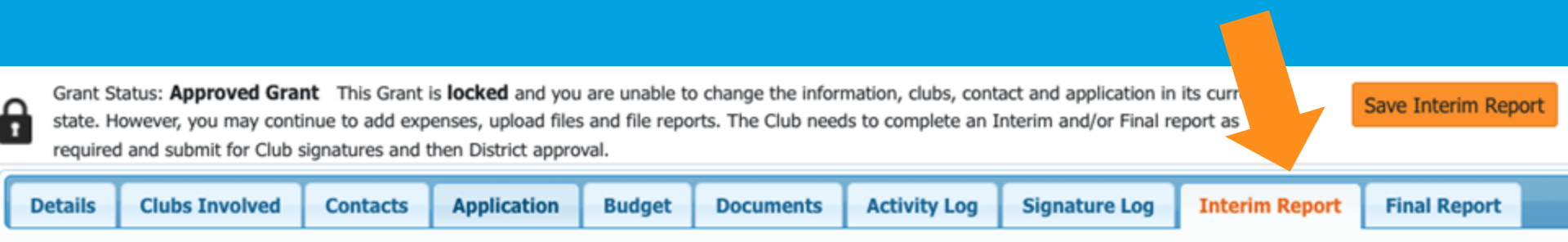

We did not find an existing Interim Report report to edit. A NEW Interim Report report can be found below.

When you have entered the requested information, click the **Submit Interim Report** button at the top right. A PDF of the report will then be found under the Document Tab with today's date.

Note: The variables {%variable name%} will be entered by the system when the report is saved.

What are some of the frequently asked questions?

# How do I get an electronic signature?

Once all Budget information has been entered and preliminary documents have been uploaded (MOU), you are now ready to Collect Club Signatures.

We require two signatures, so this will be done twice.

Click on Club Signatures and an auto-generated email will go to both signees on the grant. -Village Project (CLONE) [2025-26] ID=1850

| re            | required information for this Grant, and submit the Grant for Club Signatures (Click the [Collect Club Save Club: Collect Grant Signatures |                     |                            |                  |                                                     |                                                                |                            |                                                  |                                                    |                          |                  |  |  |  |
|---------------|----------------------------------------------------------------------------------------------------|---------------------|----------------------------|------------------|-----------------------------------------------------|----------------------------------------------------------------|----------------------------|--------------------------------------------------|----------------------------------------------------|--------------------------|------------------|--|--|--|
| е             | ect the required number of club signatures prior to submitting the Grant to the District for approval.                                     |                     |                            |                  |                                                     |                                                                |                            |                                                  |                                                    |                          |                  |  |  |  |
| S             | itep 3                                                                                                    | Step                | 4 Step 5                   | 5 Step           | 6 Step 7                                            | Step 8                                                         | Step 9                     | Step 10                                          | Step 11                                            | Step 12                  | Step 13          |  |  |  |
|               |                                                                                                    |                     |                            |                  |                                                     |                                                                |                            |                                                  |                                                    |                          |                  |  |  |  |
|               |                                                                                                    |                     |                            |                  |                                                     |                                                                |                            |                                                  |                                                    |                          |                  |  |  |  |
| n<br>ar<br>Aj | itted Grant<br>District<br>pproval                                                                                                    | t Need M<br>Informa | lore Project Cano<br>ation | celled Approved  | Grant Submited Inte<br>Report for Clu<br>Signatures | rim Submitted<br>ub Interim Report<br>for District<br>Approval | Interim Report<br>Approved | Submitted Final<br>Report for Club<br>Signatures | Submitted Final<br>Report for District<br>Approval | Final Report<br>Approved | Project Complete |  |  |  |
|               | T                                                                                                    | _                   |                            | 1                |                                                     |                                                                |                            |                                                  |                                                    |                          |                  |  |  |  |
| 0             | i Co                                                                                                    | ntacts              | Application                | Budget           | Documents                                           |                                                                |                            |                                                  |                                                    |                          |                  |  |  |  |
| Υ             | nanagem                                                                                                    | ent of all c        | locuments related          | d to this grant. |                                                     |                                                                |                            |                                                  |                                                    |                          |                  |  |  |  |
| f             | ile name                                                                                                    | . The "View         | w" link under the          | Action column    | has been remove                                     | ed for consistency                                             | in the User Int            | erface.                                          |                                                    |                          |                  |  |  |  |

#### Why can't I see the signatures?

If you can't see the signatures, signature tab, submission – etc., it's because you're not an official signer and do not have proper access. You need to chat with your club president to make you a signer. Only a signer can see the signature tab.

#### How do I know my application was submitted? You will get locked out. In DACdb it will tell you that it has been submitted. You should also get an email notification, but that doesn't always happen.

# How do multiple people work on and edit the application at the same time?

Short answer: You can't.

**Long Answer:** Ideally one person would be responsible for entering the information ito DACdb. Any other work should be done outside the system.

Some people work in Google Docs or Word, but that can cause formatting issues.

**Best Scenario**: Work on the application section. Then have others go in and edit, after there is a draft.

#### Why did my signatures disappear?

This typically happens when someone works on an application, changes it back to a draft and doesn't resubmit it.

Any edits and changes made to an application must be resubmitted, that includes asking for new signatures.

#### How do I know my application was submitted?

If you submit an application without signatures, your app will get locked and you can not unlock it to get signatures. Do not submit it until the application has been signed.

#### What should I do if I have questions?

**Rewatch** the video of today's training

**Visit** the District 5160 website and look at the Foundation and Grant page. There is a wealth of information there, including videos, handouts, and more.

**Visit** the Club Grants page in DACdb. It includes a Help section. The video titled Submitting a Club Grant Application and the Club Documentation PDF should help! Do we have to get signature collection and district approval process with the Pre-Submittal and the Final Grant Application stages?

# YES!

Both the Pre-Submittal (due in May) and the Final Application (due in June) need to have signatures collected and be submitted to the district for approval. Do not wait until the last minute and make sure the authorized signers are available. Do not let your grant be rejected because you did not comply with the signature and submission requirements.

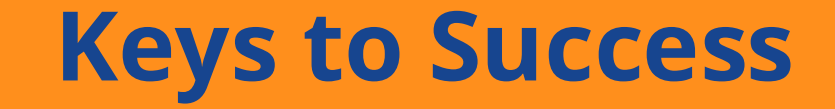

Read. Read. Read. Read. Read. Read. Read. Read. And Read it again.

### Make sure your application is complete. Including the MOU between RI and the Club.

### Make sure your President-Elect has entered their club goals into Rotary Club Central.

# Make sure you Club President designates the authorized signatures in DACdb.

Ask for help early.

# Where can I find help?

# **DACdb Help**

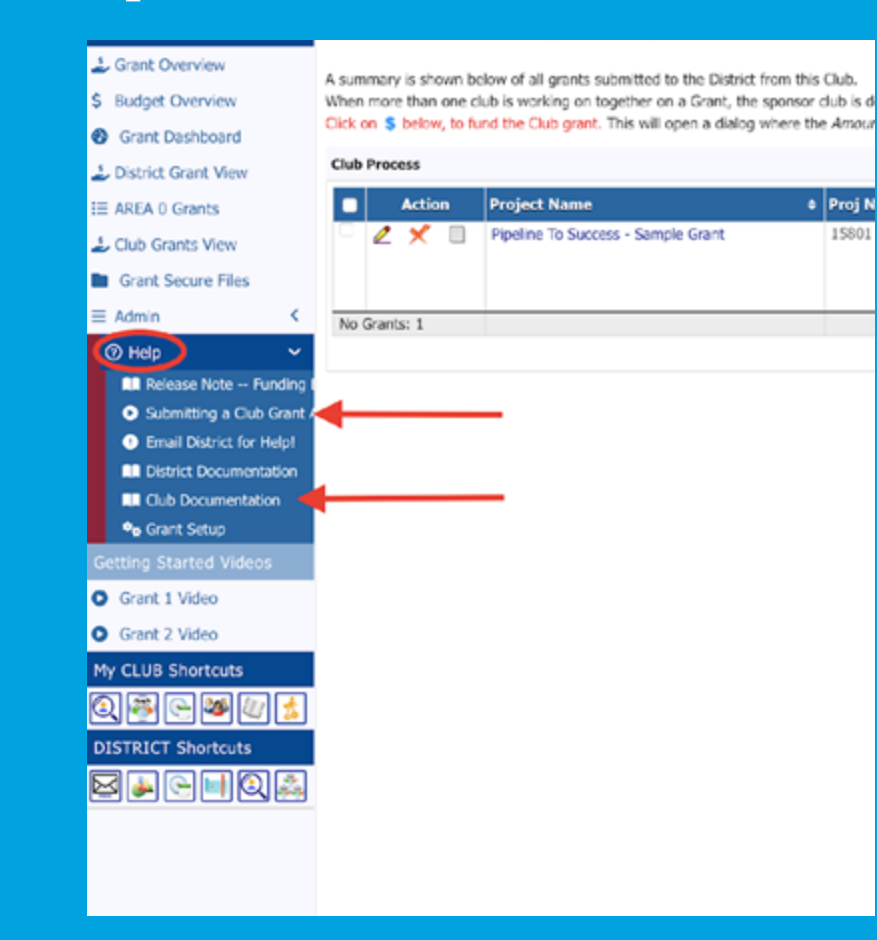

Proj N

15801

| Home My                                                     | y DATA My CLUB | DISTRICT    | Support / Training      |                                  |                          | Rotary [  | istrict 516 | 0 - Orland  | R       | 8   | Gustafs  | on, Arne |
|-------------------------------------------------------------|----------------|-------------|-------------------------|----------------------------------|--------------------------|-----------|-------------|-------------|---------|-----|----------|----------|
| GRANT NAVIGATION                                            | Distrie        | ct Grant    | ts [2022-23]            | search                           | Q                        |           |             | ₿           |         | \$  |          |          |
| <ul> <li>Grant Overview</li> <li>Budget Overview</li> </ul> | A summa below. | ry is shown | below of all grants sub | mitted to the District. Click on | the Project Name to view | Show Gran | t Round:    | All Grant R | ounds 🕒 | Cha | inge Org | Year     |

Ø Grant Dashboard

District Grant View

IE AREA 0 Grants

🕹 Club Grants View

Grant Secure Files

∃ Admin

Help

Release Note -- Fundi
Submitting a Club Gra
Email District for Help
District Documentatio

Club Documentation

Grant Setup

Getting Started Videos

Grant 1 Video

Grant 2 Video

| pprove  | bd         |                                         |            |                          |                                                      |                   |                 |                                |                                                                                                    |                 |                                 |                   |  |
|---------|------------|-----------------------------------------|------------|--------------------------|------------------------------------------------------|-------------------|-----------------|--------------------------------|----------------------------------------------------------------------------------------------------|-----------------|---------------------------------|-------------------|--|
|         | Action     | Project Name 4                          | Proj<br>No | + Le<br>Na               | ad Club                                              | Status            | •               | Funded<br>Amount               | Reques     DDF                                                                                                    | ted 🔹           | Other<br>Funding                | Project<br>Budget |  |
| 2 × 2   |            | 2022-23 HRC Engineering Club<br>Project | 1364       | 9 Ali<br>Ali<br>Be<br>He | amo<br>bany<br>rkeley<br>e <b>rcules</b> (*)<br>hole | Approved<br>Grant | 5,000.0         |                                | 0 5,000.00                                                                                                    |                 | 3,500.00                        | 8,500.0           |  |
| No Gra  | nts: 1     |                                         |            |                          |                                                      |                   |                 | 5,000.0                        | 0 5,                                                                                                    | 000.00          | 3,500.00                        | 8,500.0           |  |
| istrict | Review and | Approval                                |            |                          |                                                      |                   |                 |                                |                                                                                                    |                 |                                 |                   |  |
|         |            | Project Name                            |            | Proj                     | Lead Club Na                                         | me 🔹              | Statu           | s ó                            | Funded<br>Amount                                                                                                    | Requeste<br>DDF | • Other<br>Funding              | Project           |  |
|         | Action     | Project Name                            |            | NO                       |                                                      |                   |                 |                                | and the second second s |                 | and the second designed and the | Duugee            |  |
| 2       | Action     | AED's For Key Paradise Facilities       |            | 13642                    | Paradise                                             |                   | Subm<br>Distric | itted Grant for<br>ct Approval | 0.00                                                                                                    | 3,160           | 0.00 4,120.00                   | 7,280.            |  |

### Who can help me fill out the application? Answer Questions? Provide Support?

### **The Grant Committee**

**Grant Committee Chair** Jon Dwyer: General questions

**Grant Manager** Danie Schwartz: DACdb/Technical how to questions

Grant Stewardship Jon Martin: Interim and Final Reports

# 2026 How to use DacDB for Grants

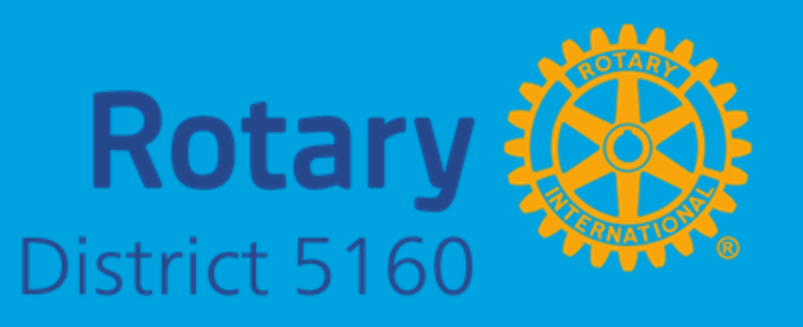